# Tuto – Le service DNS

# DNS – WINDOWS

#### **Installation**

- 1. Aller dans le Gestionnaire de serveur et Ajouter des rôles et des fonctionnalités.
- 2. Sélectionner le serveur sur lequel installer le service.
- 3. Cocher serveur DNS dans la liste puis Suivant.
- 4. Cliquer sur Suivant plusieurs fois pour terminer l'installation.

#### Création d'une zone principale

- 1. Ouvrir le gestionnaire DNS dans les outils d'administration.
- 2. Cliquer avec le bouton droit sur Zones de recherche directes et cliquer sur nouvelle

zone.

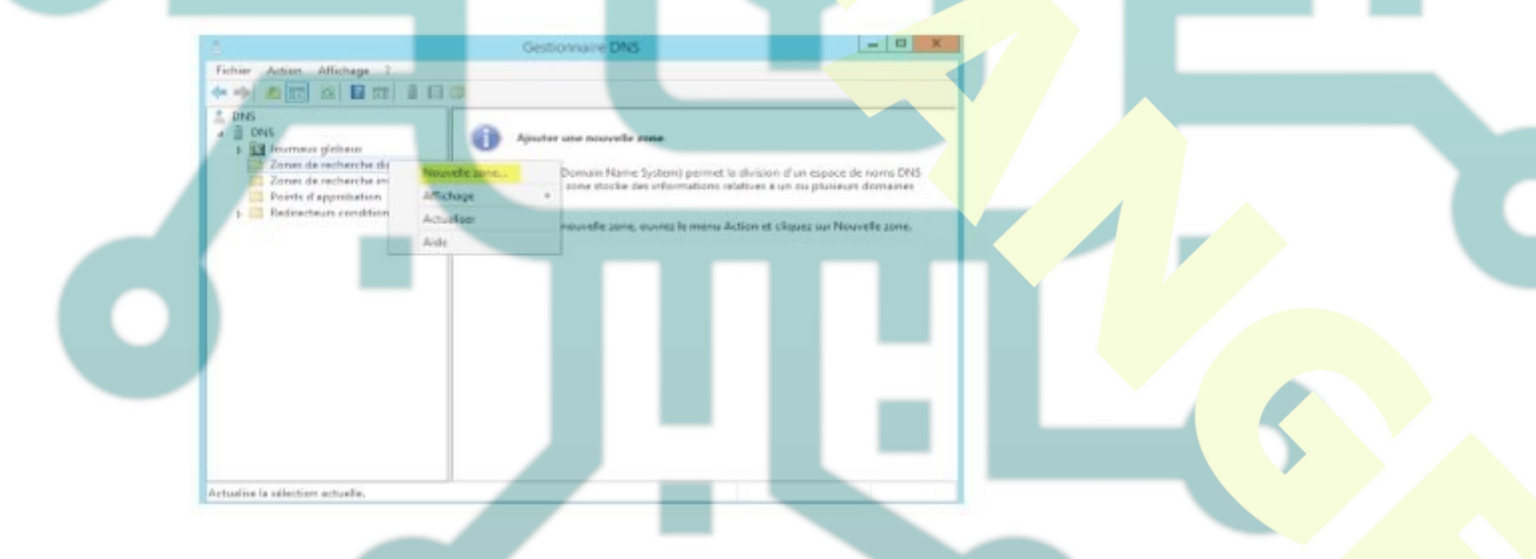

3. Choisir Zone principale et cliquer sur Suivant et donner un nom à votre zone

| No | Quel est le nom de la nouvelle zone ?                                                                                                    |                                                           |
|----|----------------------------------------------------------------------------------------------------|-----------------------------------------------------------|
|    | Le nom de la zone spécifie la partie de l'espace de noms DNS pour laquelle<br>autorité. Il peut s'agir du nom de domaine de votre société (par exemple,<br>ou d'une partie du nom de domaine (par exemple, nouvelle_zone.microso<br>de zone n'est pas le nom du serveur DNS. | e ce serveur fait<br>, microsoft.com)<br>oft.com). Le nom |
|    | TEST.EDU                                                                                                    |                                                           |
|    |                                                                                                    |                                                           |
|    |                                                                                                    |                                                           |

4. Puis créer le fichier de zone (pour des raisons de compatibilité)

NB. Sur la page suivante, vous pouvez choisir d'utiliser les MAJ dynamiques ou non. Si l'on choisit dynamique, cela permet aux clients DNS de s'inscrire automatiquement auprès du serveur (obligatoire dans un domaine AD mais choisir l'option sécurisées) Pour le tuto on ne les active pas.

Une boite de dialogue de résumé s'affiche et l'installation est terminée

Enregistrement DNS

1. Dans le gestionnaire DNS, choisir nouvel hôte

| DNS                                                                                                    | Nom                                                                                                    | Type                                        | Données                        |  |
|----------------------------------------------------------------------------------------------------|----------------------------------------------------------------------------------------------------|---------------------------------------------|--------------------------------|--|
| DNS DNS DUS Commany globaux Commany globaux Co | (identique au dossier parent)                                                                                       | Source de nom (SOA)<br>Serveur de noms (NS) | [1], dns., hostmaster.<br>dns. |  |
| Sup     Zones     Zones     Charger à noi     Points     Redirec     Nouvel aitas (     Nouveau dan     Nouveau dan     Nouveau     Nouveau dan     Nouveau dan     Nouveau dan     Nouve      | n fichier de données du serveur<br>eau<br>ou AAAA)<br>NAME)<br>ar de messagèrie (MX)<br>ine<br>stion<br>pistrements |                                             |                                |  |

2. Renseigner le nom de la machine et son adresse IP et cliquer sur Ajouter un hôte

| Nom de domaine pierre | ment qualifie (FQDN) :   |     |  |   |
|-----------------------|--------------------------|-----|--|---|
|                       |                          |     |  | - |
| Adresse IP :          |                          |     |  |   |
| 192.168.0.10          |                          |     |  |   |
| Créer un pointeur d   | l'enregistrement PTR ass | odé |  |   |
|                       |                          |     |  |   |
|                       |                          |     |  |   |
|                       |                          |     |  |   |
|                       |                          |     |  |   |
|                       |                          |     |  |   |

Faire autant d'enregistrements que nécessaire puis tester les nouveaux enregistrements par la commande PING.

# Créer un alias (CNAME)

Notre alias sera test et nom de domaine complet sera www.test.edu cela permettra de contacter www.test.edu avec le nom test.test.edu.

| Nouvel enregistrement of                                 | de ressource |
|----------------------------------------------------------|--------------|
| Nom canonique (CNAME)                                    |              |
| Nom de l'alias (utilise le domaine parent si ce champ es | st vide) :   |
| test                                                     |              |
| Nom de domaine pleinement qualifié (FQDN) :              |              |
| test.test.edu                                            |              |
| Nom de domaine complet (FQDN) pour l'hôte de destir      | nation :     |
| www.test.edu                                             | Parcourir    |
|                                                          |              |
|                                                          |              |
|                                                          | OK Annuler   |
|                                                          |              |

#### Créer une zone de recherche inversée

1. Ouvrir le gestionnaire DNS dans les outils d'administration.

Cliquer avec le bouton droit sur Zones de recherche directes et cliquer sur Nouvelle zone Sélectionnez Zone principale. Cliquez sur suivant.

3. Choisir Zone de recherche inversée.

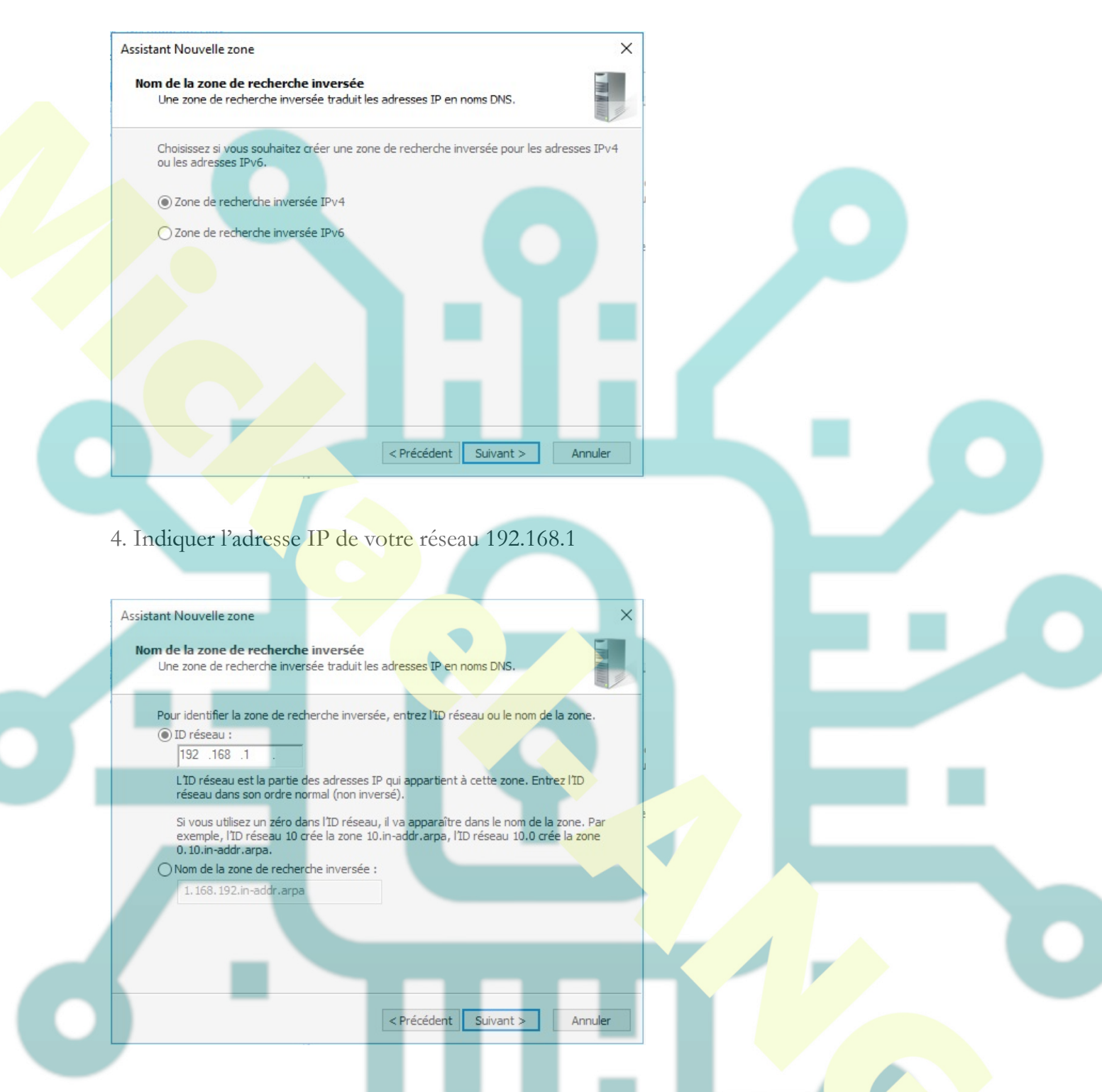

Sélectionner "Créer un nouveau fichier nommé:". Le champ devrait être prérempli si ce n'est pas le cas saisir **1.168.192.in-addr.arpa.dns** 

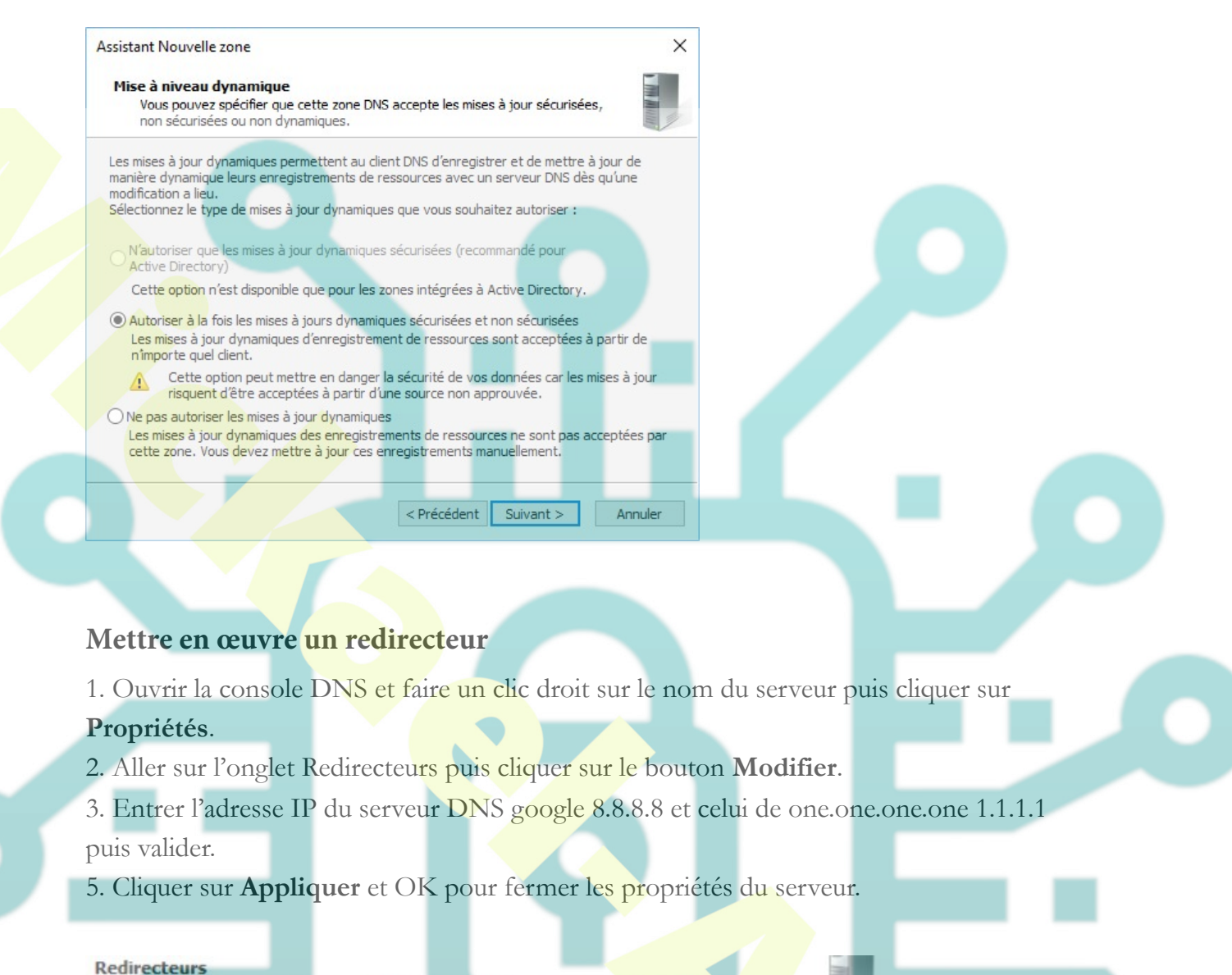

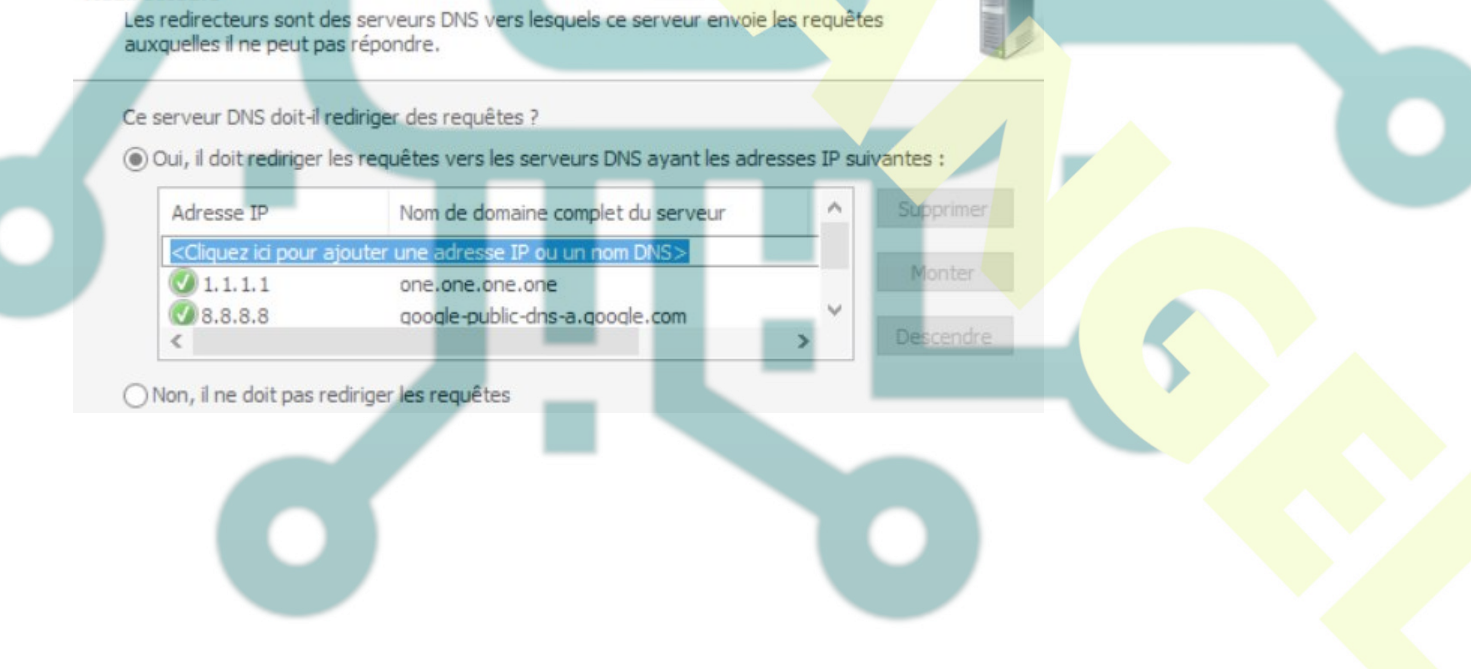

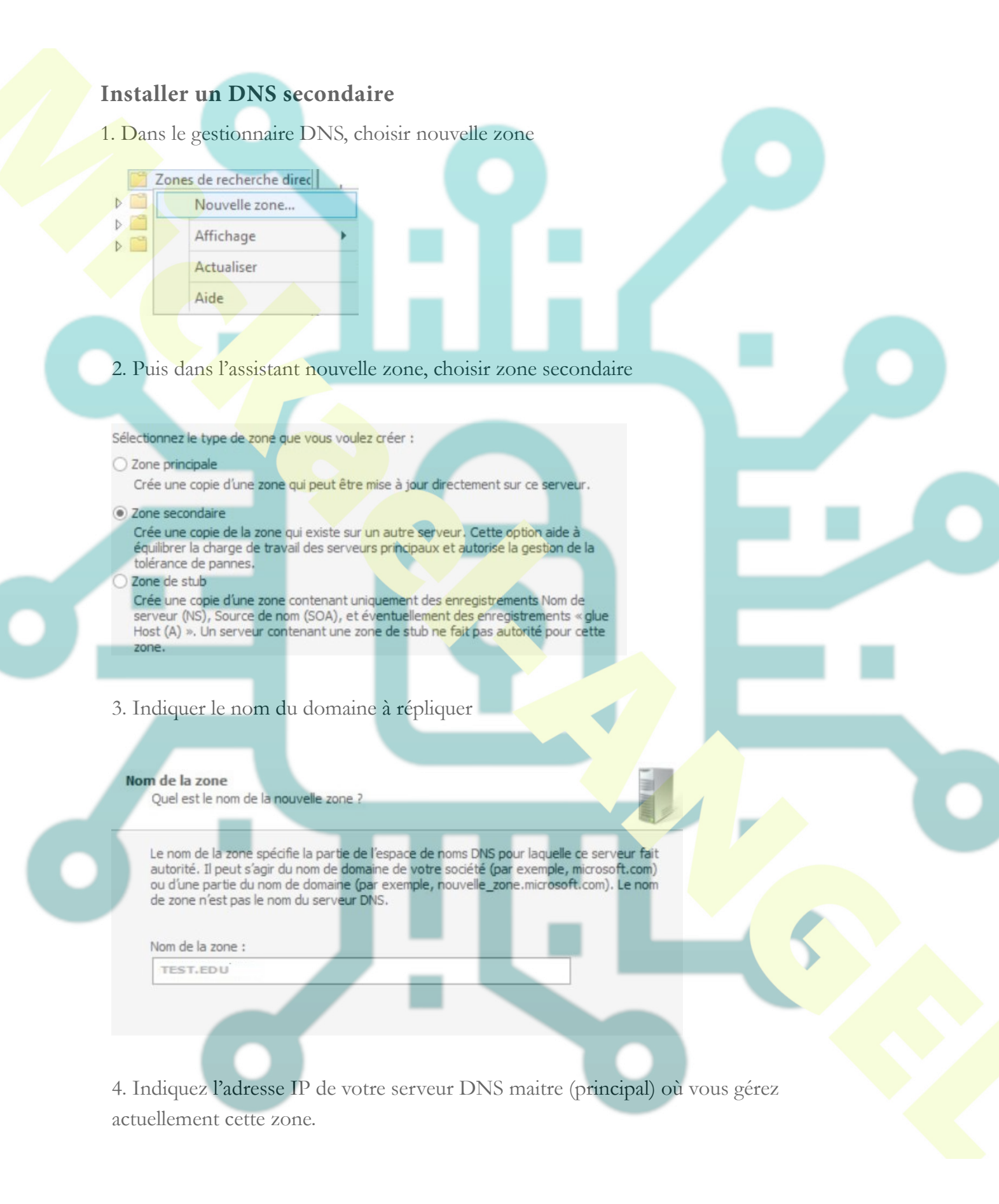

#### Tuto - Le service DNS

# Serveurs DNS maîtres La zone secondaire est copiée à partir d'un ou de plusieurs serveurs DNS. Spécifiez les serveurs DNS à partir desquels vous voulez copier la zone. Les serveurs sont contactés dans l'ordre indiqué. Serveurs maîtres : Adresse IP Nom de domaine ... 192.168.0.10 Monter

Une fois la zone secondaire créée, il est possible que le message "Zone non chargée par le serveur DNS" s'affiche.

En effet, pour que le serveur DNS puisse obtenir une copie de la zone depuis votre serveur DNS principal, vous devez d'abord autoriser le transfert de la zone vers votre serveur DNS secondaire.

#### Autoriser le transfert

Adresse IP

<Cliquez ici pour ajouter une adres...

1. Pour autoriser le transfert de la zone DNS du serveur maitre (principal) vers le serveur secondaire, allez sur votre serveur DNS principal et créez un nouvel enregistrement de type A avec le nom et l'adresse IP du serveur DNS secondaire.

 Nouvel enregistrement de serveur de noms
 X

 Entrez un nom de serveur et une ou plusieurs adresses IP, Ces informations sont nécessaires pour identifier le serveur de noms.
 Nom de domaine complet (FQDN) du serveur :

 Ins2.test.eou
 Résoudre

 Adresses IP de cet enregistrement NS :
 Résoudre

Validé

2. Ensuite, allez dans les propriétés de votre zone DNS principale et **ajoutez un serveur** de noms.

Mov

3. Ajoutez le nom ou l'adresse IP de votre serveur DNS secondaire et cliquez sur : Résoudre.

Maintenant, vos 2 serveurs DNS sont référencés comme serveurs de noms pour cette zone.

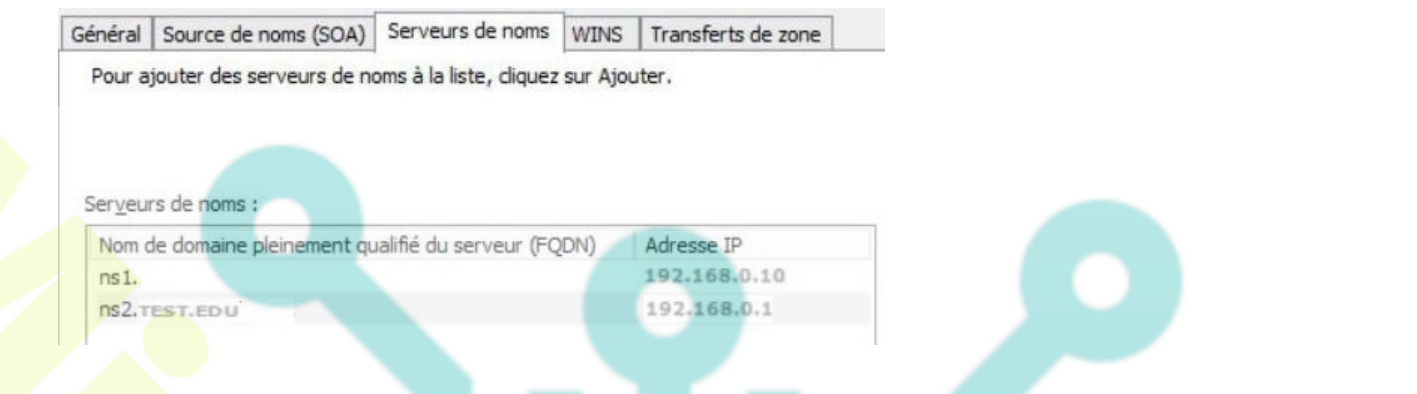

4. Pour finir, autorisez le transfert de la zone vers les serveurs listés dans l'onglet Serveurs de noms.

 Général
 Source de noms (SOA)
 Serveurs de noms
 WINS
 Transferts de zone

 Un transfert de zone envoie une copie de la zone aux serveurs qui en font la demande.
 Image: Comparison of the serveurs de zone envoie une copie de la zone aux serveurs qui en font la demande.
 Image: Comparison of the serveurs de zone envoie une copie de la zone aux serveurs qui en font la demande.

 Image: Comparison of the serveurs de zone envoie une copie de la zone envoie une copie de la zone aux serveurs qui en font la demande.
 Image: Comparison of the serveurs de zone envoie une copie de la zone envoie une copie de la zone envoie

O Vers n'importe quel serveur

Uniquement vers les serveurs listés dans l'onglet Serveurs de noms

O Uniquement vers les serveurs suivants

5. Sélectionnez l'option "Uniquement vers les serveurs suivants" en indiquant l'adresse IP du serveur DNS secondaire ou"Uniquement vers les serveurs listés dans l'onglet Serveur de noms".

6. Créez un nouvel enregistrement sur le serveur principal et vérifiez que cet enregistrement est bien répliqué.

DNS – DEBIAN

#### Préparation

Vérifier que votre machine virtuelle a accès à internet

#### Installer / désinstaller le service DNS

sudo apt install bind9 sudo apt remove bind9 *(pour désinstaller si besoin*) Tuto - Le service DNS

# Installer les outils supplémentaires

sudo apt install dnsutils

Mettre à jour la liste des serveurs racine

Création du fichier contenant la liste des serveurs racines

touch /etc/bind/db.root

Récupérer la liste des serveurs racine auprès du serveur a.root

dig NS . @a.root-servers.net >/etc/bind/db.root

Vérifier le contenu du fichier

nano /etc/bind/dbroot

#### Configuration carte réseau

Dans les paramètres filaire, indiquer votre adresse IP et comme DNS l'adresse IP de votre serveur (c'est à dire vous même)

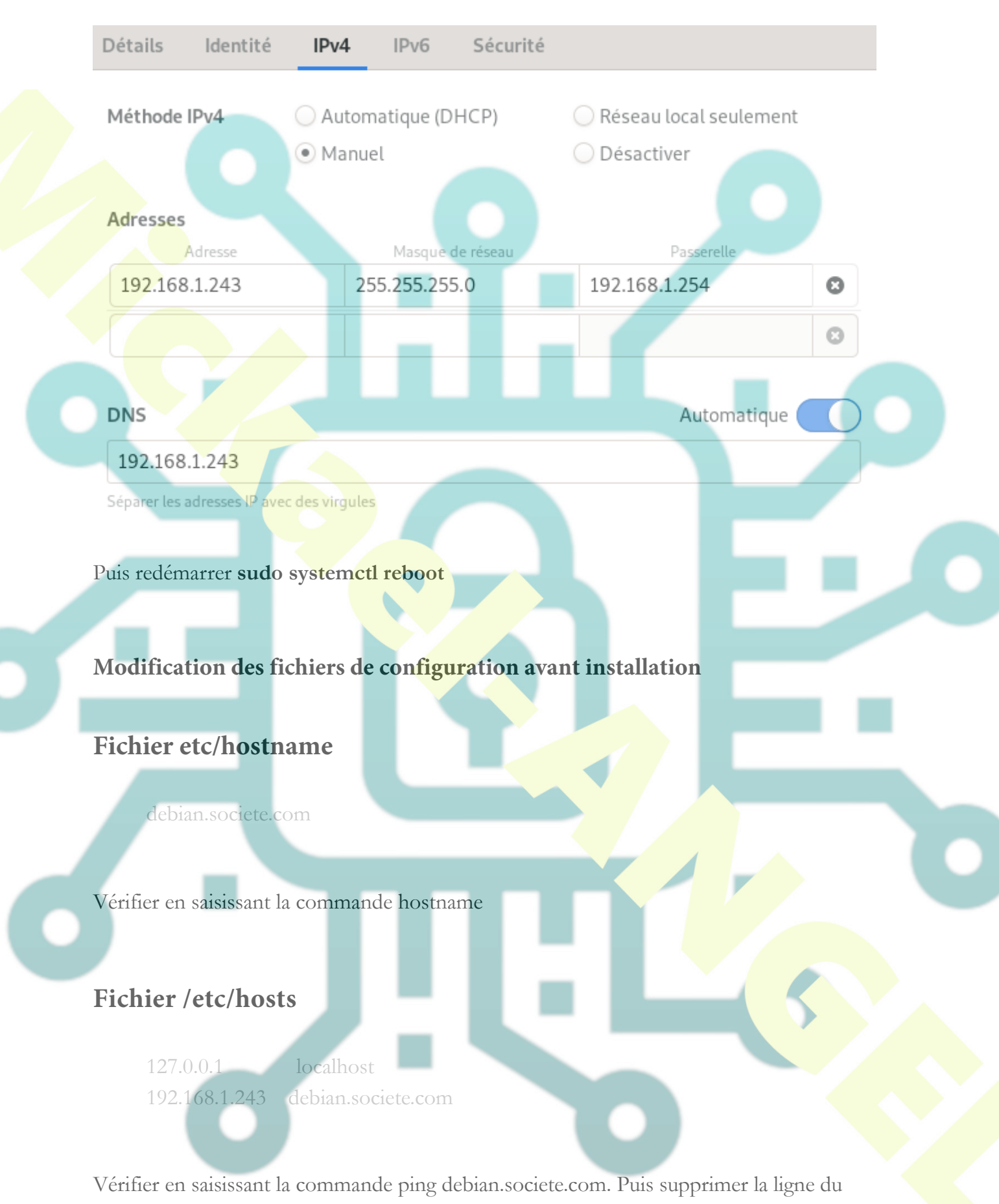

fichier hosts

#### **Configurer le DNS**

Les fichiers importants sont :

/etc/bind/named.conf qui permet de charger les zones et les options
/etc/bind/named.conf.local qui permet de déclarer les zones et domaines
/etc/bind/named.conf.options qui permet de configurer les options de
redirecteur, des adresses IP à écouter, la récursivité ...

/etc/bind/named.conf.default-zones qui permet de charger les adresses de loopback.

/etc/bind/db.root qui contient la liste des serveurs racine

## Modifier le fFichier /etc/bind/named.conf.options

Permettre l'écoute sur ipv4
options {
 directory "/var/cache/bind";
 listen-on-v6 { any; };
 listen-on { any; };

Interdire l'écoute sur ipv6
options {
 directory "/var/cache/bind";
 listen-on-v6 { none; };
 listen-on { any; };

Création des zones

# Modification du fichier /etc/bind/named.conf.local

//include « /etc/bind/zones.rfc1918 »;
zone "societe.com" {
 type master ;

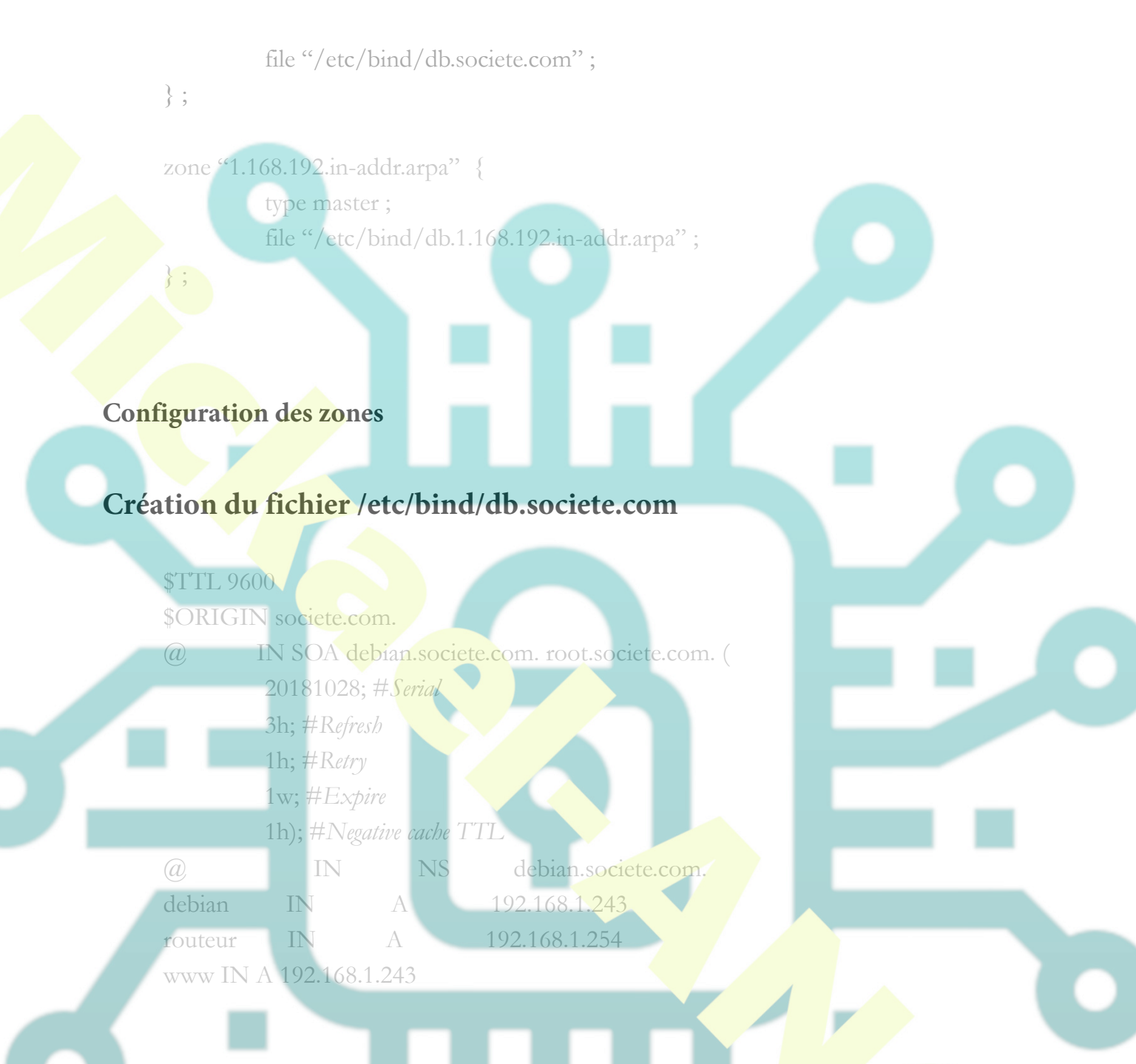

Serial — le numéro de série de la zone, incrémenté lorsque le fichier de zone est modifié, afin que les serveurs de noms secondaires sachent quand la zone a été modifiée et doit être rechargée.

Actualiser — Il s'agit du nombre de secondes entre les demandes de mise à jour des serveurs de noms secondaires.

**Réessayer** — Il s'agit du nombre de secondes que le secondaire attendra avant de réessayer lorsque la dernière tentative a échoué.

**Expire** — Il s'agit du nombre de secondes qu'un maître ou un esclave attendra avant de considérer les données périmées si elles ne peuvent pas atteindre le serveur de noms

#### principal.

Le minimum— Auparavant utilisé pour déterminer le TTL minimum, il est utilisé pour la mise en cache négative. Il s'agit du TTL par défaut si le domaine ne spécifie pas de TTL.

**TTL (durée de vie)** – Le nombre de secondes pendant lesquelles un nom de domaine est mis en cache localement avant expiration et renvoyé aux serveurs de noms faisant autorité pour des informations mises à jour.

# Création du fichier /etc/bind/db.1.168.192.in-addr.arpa

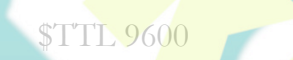

20181028:

243

254

IN SOA debian.societe.com. root.societe.com. (

NS debian.societe.com. PTR debian.societe.com. PTR routeur.societe.com.

**Tester la configuration** 

named-checkconf -

#### **Redémarrer le service DNS**

service bind9 restart

# Recharger une zone

rndc reload

## Tester le domaine

dig debian.societe .com

Test de ping vers les noms d'hôtes crées dans la zone DNS

#### Mettre en place un redirecteur

## Préparation

Remettre la machine virtuelle avec un accès internet

# Fichier /etc/bind/named.conf.options

directory "/var/cache/bind";
forwarders {

8.8.8.8;

listen-on-v6 { any; };
listen-on { any; };

Faire un test vers un nom de domaine internet

#### Créer un sous domaine

# Préparation

Remettre la machine virtuelle avec un accès internet

# Fichier /etc/bind/named.conf.local

//include « /etc/bind/zones.rfc1918 » ;
zone "societe.com" {
 type master ;
 file "/etc/bind/db.societe.com";

zone "1.168.192.in-addr.arpa" {
 type master ;
 file "/etc/bind/db.1.168.192.in-addr.arpa" ;

zone "test.societe.com" { type master ; file "/etc/bind/db.test.societe.com"

# Fichier /etc/bind/db.test.societe.com

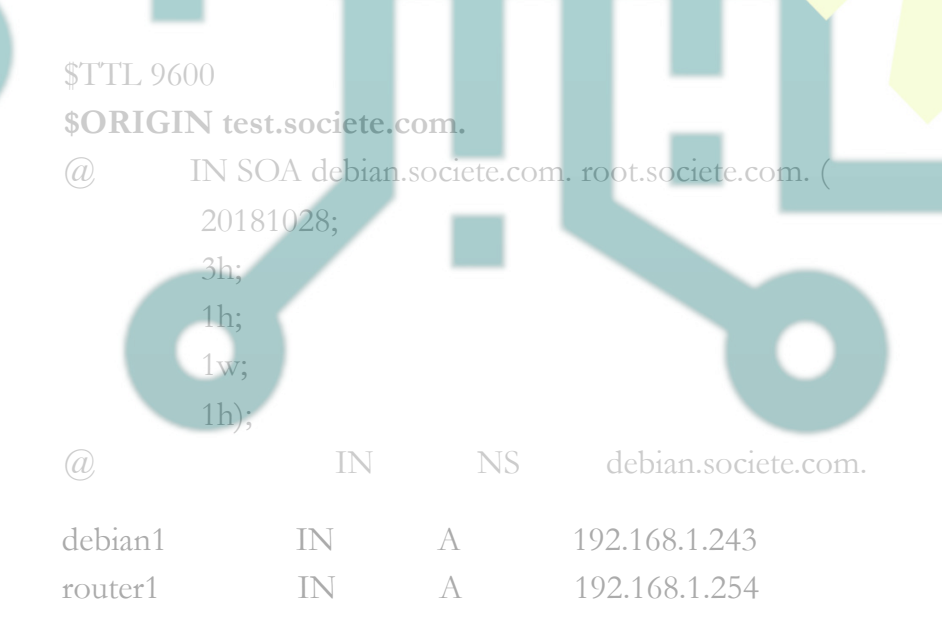

# Création d'un cname

Création du cname dans le domaine societe.com faisant référence à l'enregistrement web du sous domaine test.societe.com et création d'un cname pour le domaine.

# Fichier /etc/bind/db.societe.com

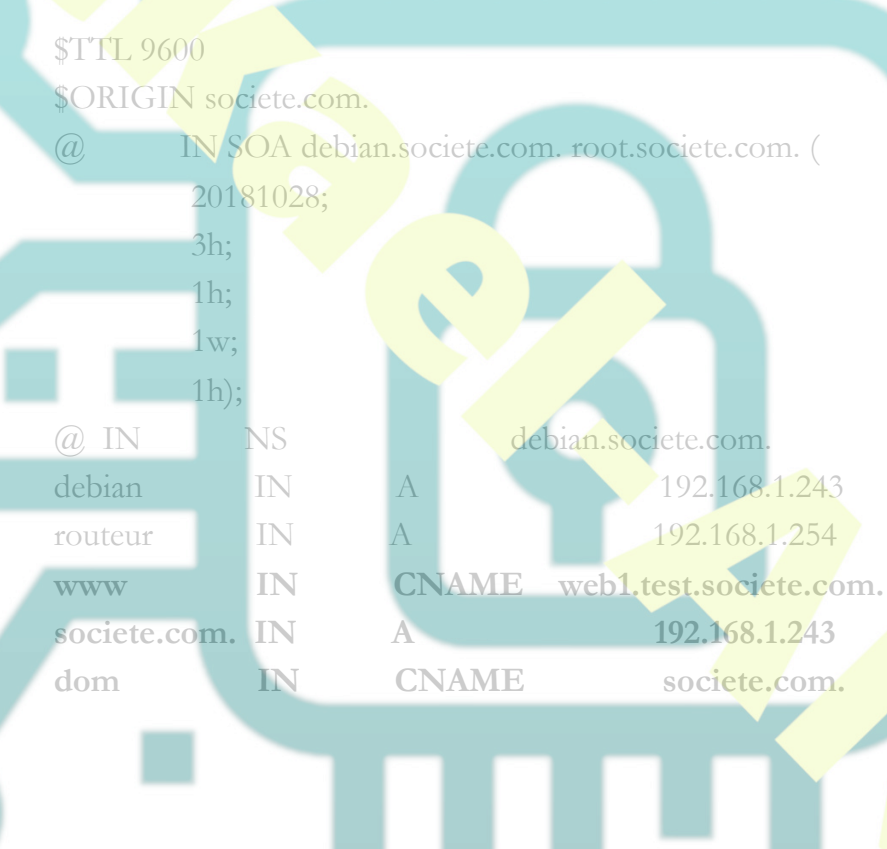

**DNS** secondaire

Configuration du DNS principal

# Fichier /etc/bind/named.conf.local

//include « /etc/bind/zones.rfc1918 »; zone « societe.com » { type master; also-notify {192.168.1.89 ;} ;
allow-update {none ;} ;
allow-query {any ;};
notify no ;
file "/etc/bind/db.societe.com";
};

#### Configuration du DNS secondaire

Installation d'une deuxième machine virtuelle et paramétrer l'adresse IP en 192.168.1.89

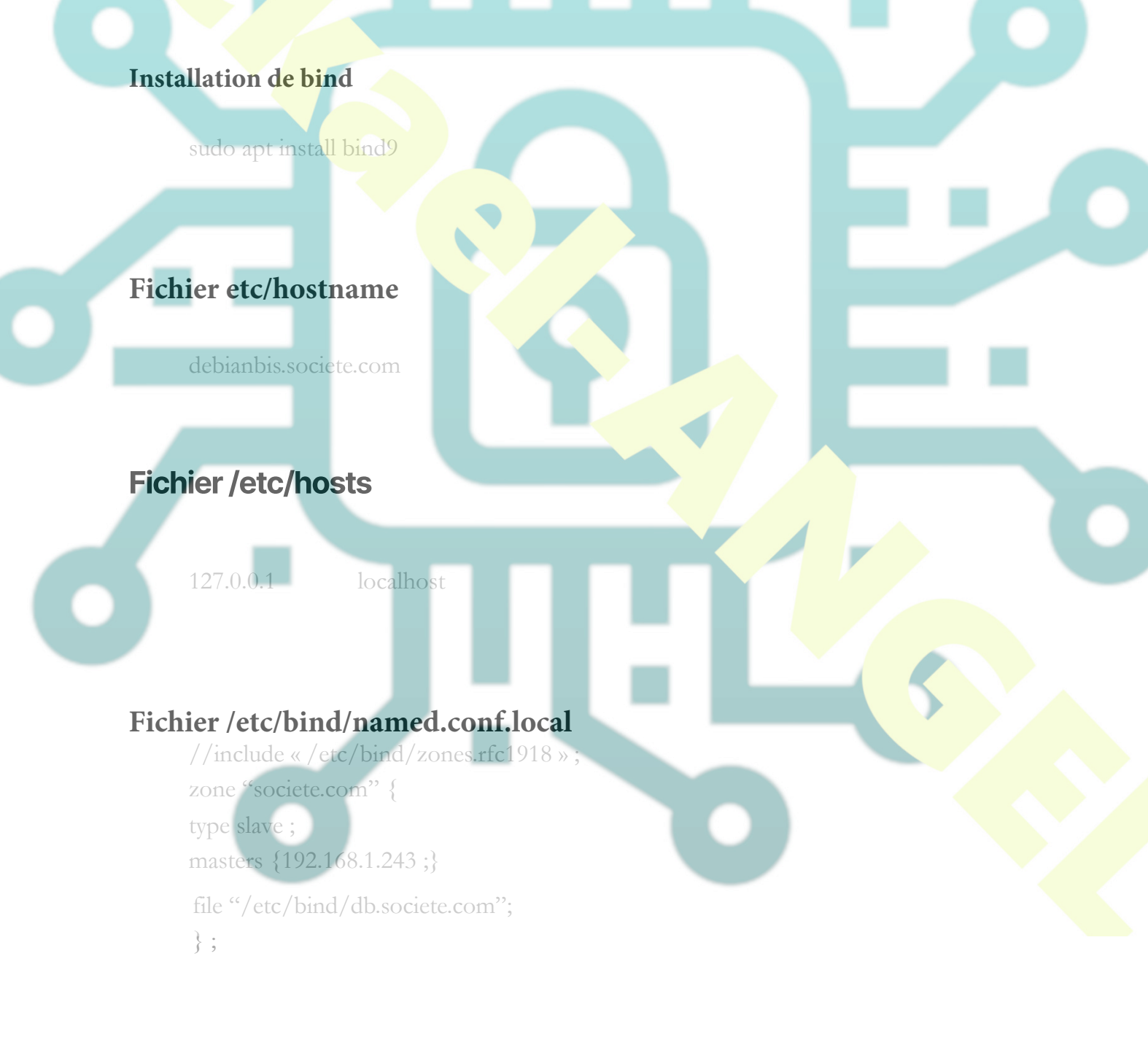

# Fichier /etc/bind/named.conf.options

Permettre l'écoute sur ipv4
options {
 directory "/var/cache/bind";
 listen-on-v6 { any; };
 listen-on { any; };

#### Délégation de zones

Si le domaine societe.com veut déléguer la gestion des sous-domaines division1.societe.com au serveur de noms debian.division1.societe.com (192.168.1.89), il faut que dans le **fichier de zone de societe.com** figurent les lignes suivantes :

; Delegation des sous domaines division1.societe.com division1.societe.com. IN NS debian1.division1.societe.com. debian1.division1.societe.com. IN A 192.168.1.89

Pour la résolution inverse, il faut compléter le fichier de résolution inverse db.inverse comme suit :

1.168.192.in-addr.arpa. I

debian1.division1.societe.com.